# VENDOR COMPLIANCE CHECKS Reference Guide

Prior to awarding a vendor a contract, an agency must verify that a vendor is in compliance with the requirements stated in **Section 5.3.2** of the Purchasing Division Procedures Handbook. If the contract being awarded is for goods or services exceeding the \$5,000 "no bid" threshold, the agency must retain documentation verifying compliance in the agency file.

As part of the vendor registration compliance process, there are six checks that must be completed.

| Agency must manually check                                                                               | Automatically checked by wvOASIS                                                                |
|----------------------------------------------------------------------------------------------------|-------------------------------------------------------------------------------------------------|
| <ol> <li>West Virginia Secretary of State</li> <li>State Debarment</li> <li>Federal Debarment</li> </ol> | <ol> <li>Unemployment</li> <li>Workers' Compensation</li> <li>OIC Defaulted Accounts</li> </ol> |

For instructions on how to manually check a vendor's compliance status, see below.

| 1) West Virginia Secretary of State                                                                                                    |                                                                                                    |  |
|----------------------------------------------------------------------------------------------------|----------------------------------------------------------------------------------------------------|--|
|                                                                                                    | https://apps.sos.wv.gov/business/corporations/                                                                                                    |  |
| Manual search needed                                                                                                    | <b>Search Instructions:</b> In the Organization field, enter one or<br>more keywords in the business name, using the "%" symbol<br>as a wild card, if needed. Any vendor that cannot be found<br>or shows a status of "revoked" or "dissolved" is not eligible<br>for award until the issue is resolved. (This search is not<br>required for contracts awarded to individuals or general<br>partnerships) |  |
|                                                                                                    | To resolve any issues have the vendor call (304) 588-8000                                                                                                    |  |
| Business & Licensing                                                                                                    |                                                                                                    |  |
| Business Organization Search                                                                                                    |                                                                                                    |  |
| SEARCH TIPS: If you have trouble finding a business, try the following                                                                                                    | r.                                                                                                    |  |
| 1. Enter one or more key words in the business name                                                                                                    |                                                                                                    |  |
| 2. Use the % symbol for a wild card search.<br>Example: searching for Fraternal Order Eagles 1234 ABCD, Inc.<br>%Fraternal%1234%                                            |                                                                                                    |  |
| 3. The search results will include what are commonly referred to as a fictitious business names in the results, if they have been registered with the State Tax Department. |                                                                                                    |  |
| Organization                                                                                                    | %west%virginia%                                                                                                    |  |
| Agent/Officer/Name                                                                                                    |                                                                                                    |  |
| Show Advanced Search Options                                                                                                    | Search Reset                                                                                                    |  |
|                                                                                                    |                                                                                                    |  |

# VENDOR COMPLIANCE CHECKS Reference Guide

|                                                                                                    | www.state.wv.us/admin/purchase/debar.html                                                                  |  |
|----------------------------------------------------------------------------------------------------|----------------------------------------------------------------------------------------------------|--|
| Manual search needed                                                                                                    | Search Instructions: Review list and verify that the vendor is not debarred by the state of West Virginia. |  |
|                                                                                                    | If the vendor is debarred they are ineligible for award.                                                   |  |
| <b>Debarred Vendor List</b><br>Pursuant to <b>West Virginia Code</b> §5A-3-33c and 33d, the State of West Virginia and its political subdivisions may not solicit offers from, award contracts to, or consent to subcontract with a debarred vendor during the debarment period.<br>Below is a list of vendors who are currently debarred from doing business with the State of West Virginia. |                                                                                                    |  |
| Vendor Name:                                                                                                    |                                                                                                    |  |
| Vendor Address:                                                                                                    |                                                                                                    |  |
| Debarment Date:                                                                                                    |                                                                                                    |  |
| Debarment Period:                                                                                                    |                                                                                                    |  |
| Debarment Scope:                                                                                                    |                                                                                                    |  |

| 3) Federal Debarment                     |                                                                                                    |  |
|------------------------------------------|----------------------------------------------------------------------------------------------------|--|
| Manual search needed                     | https://sam.gov/content/                                                                                                    |  |
| Home Search Data Bank Data Services Help | Search Instructions:<br>From any page on SAM.gov, select "Search" in<br>the menu.<br>If the vendor is debarred they are ineligible for<br>award. |  |
| Select Domain<br>All Domains             | From the Search page, select the plus sign next to<br>"Select Domain."                                                                           |  |

# **VENDOR COMPLIANCE CHECKS**

**Reference Guide** 

| Federal Debarment Cont.                                                                                                    |                                                                                                    |  |
|----------------------------------------------------------------------------------------------------|----------------------------------------------------------------------------------------------------|--|
| Select Domain<br>All Domains<br>All Domains<br>Contract Opportunities<br>Assistance Listings<br>Entity Information<br>Federal Hierarchy<br>Wage Determinations                                                                                                    | Select "Entity Information" from the list.                                                                                                    |  |
| Select Domain<br>Entity Information +   All Entity Information   Entities   Disaster Response Registry   Exclusions                                                                                                    | Then select "Exclusions."                                                                                                    |  |
| Keyword Search         For more information on how to use our keyword search, visit our help guide [2]         Any Words ①         Any Words ①         All Words ①         Exact Phrase ①         e.g. 123456789, Smith Corp         Classification         Excluded Individual         Excluded Entity | Next, enter an entity's name, Unique Entity ID<br>(SAM), or CAGE code. To search for a person, you<br>can search by their name, Social Security Number,<br>or tax identification number (TIN). Enter additional<br>criteria into filters on the left side of the page to<br>narrow your results. |  |

# VENDOR COMPLIANCE CHECKS Reference Guide

## 4) Unemployment

### Automatically checked by wvOASIS

If the vendor is flagged in wvOASIS, have the vendor call (304) 558-2451 to resolve it.

## 5) Workers' Compensation

#### Automatically checked by wvOASIS

If the vendor is flagged in wvOASIS, have the vendor call (304) 558-6279 to resolve it.

## 6) OIC Defaulted Accounts

#### Automatically checked by wvOASIS

If the vendor is flagged in wvOASIS, have the vendor call (304) 558-1200 to resolve it.

# 7) Tax Department

### Automatically checked by wvOASIS

If the vendor is flagged in wvOASIS, have the vendor call (304) 558-3333 to resolve it.